# **db**8

## Joomla 2.5 Multi-language Checklist

Joomla 2.5 makes it possible to create a multilanguage website, out-of-the-box, without any 3rd party extensions. Joomla specialist db8 from Nijmegen (Netherlands) has created this Multi-

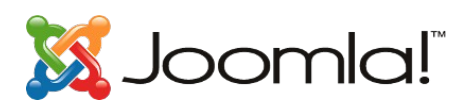

language Checklist (available at www.db8.nl) to make it easier to set up such a multilanguage website.

Using this 10-step-checklist you should be able to create a multilanguage Joomla! website with two languages: the default English and an additional language. For any other language(s), take the same approach as the one in this checklist for the "Dutch" language.

## ① Install Language Pack

Joomla is shipped with English (en-GB) as default language. For every additional language Joomla needs a *Language Pack* to display translations for system labels like "read more".

 $\Rightarrow$  Extensions > Language Manager > [Install Language] > select Dutch > [Install]

## ② Define Content Languages

By default everything is assigned to language "All". In order to assign content to different languages, you will have to create a *Content Language* for every language.

Check if Content Language "English" exists

⇒ Extensions > Language Manager > Content > [New] > Title: English (UK), Native: English (UK), URL Code: en, Img Prefix: en, LTag: en-GB

Create a New Content Language "Dutch"

⇒ Extensions > Language Manager > Content > [New] > Title: Dutch (NL), Native: Nederlands (NL), URL Code: nl, Img Prefix: nl, LTag: nl-NL

## ③ Enable & Configure "System - Language Filter" plugin

To get the multi-language feature working, you'll have to enable the Language Filter Plugin **Publish the Language Filter Plugin** 

⇒ Extensions > Plug-in Manager > System - Language Filter > Status: Enabled, Menu associations: Yes, Remove URL Language Code: Yes

## **④** Create Root Category for every Language

Every language needs its own main category

Create an "English" Category called "English Cat"

⇒ Content > Category Manager > [New] > Title: English Cat, Language: English (UK)

Create a "Dutch" Category called "Dutch Cat"

 $\Rightarrow$  Content > Category Manager > [New] > Title: Dutch Cat, Language: Dutch (NL)

## **⑤ Create Articles**

Create articles in different languages

Create an article called "English Article"

⇒ Content > Article Manager > [New] > Title: English Article, Category: English Cat, Language: English (UK), Article Text: Example text.

#### Create an article called "Dutch Article"

⇒ Content > Article Manager > [New] > Title: Dutch Article, Category: Dutch Cat, Language: Dutch (NL), Article Text: Voorbeeld tekst.

The Joomlal® name is used under a limited license from Open Source Matters in the United States and other countries. db8 is not affiliated with or endorsed by Open Source Matters or the Joomlal Project. "Joomla 2.5 Multi-language Checklist" is Copyright © 2013 by Peter Martin / db8. This material may not be reproduced without written permission of the author.

## **6** Create Menus

Every language needs its own menu

Create an "English" Menu called "English Menu"

 $\Rightarrow$  Menus > Menu Manager > [New] > Title: English Menu, Menu Type: english-menu

Create a Menu called "Dutch Menu"

⇒ Menus > Menu Manager > [New] > Title: Dutch Menu, Menu Type: dutch-menu

Do NOT change the default "Main Menu"

## ⑦ Create Menu Items & Menu Item Association

Every language needs one default homepage. Other *Menu Items* should have a reference to their counterpart in the other language(s)

#### Create an "English" *Menu Item* of type *Featured*

⇒ Menus > English Menu > [New] > Menu Item Type: Articles – Featured Articles, Menu Title: Home, Default Page: Yes, Language: English (UK), Select Categories: English Cat

#### Create an "English" Menu Item of type Single Article

 $\Rightarrow$  Menus > English Menu > [New] > Menu Item Type: Articles – Single Article, Menu Title: My English Article, Default Page: No, Language: English (UK), Select Article: English Article. + Menu Item Associations > Dutch (NL)  $\rightarrow$  not yet, Dutch Item doesn't exist.

#### Create a "Dutch" *Menu Item* of type *Featured*

 $\Rightarrow$  Menus > Dutch Menu > [New] > Menu Item Type: Articles – Featured Articles, Menu Title: Home, Default Page: Yes, Language: Dutch (NL), Select Categories: Dutch Cat

#### Create a "Dutch" Menu Item of type Single Article

⇒ Menus > Dutch Menu > [New] > Menu Item Type: Articles – Single Article, Menu Title: Mijn Nederlandse Artikel, Default Page: No, Language: Dutch (NL), Select Article: Dutch Article. + Menu Item Associations > English (UK): My English Article

## **® Create Menu Modules**

#### Every language needs its own Menu Module

#### Create an "English" Menu Module

⇒ Extensions > Module Manager > [New] > Type: Menu, Title: English Menu, Position: position-7, Language: English (UK), Module Assignment: On all pages, Basic Options > Select Menu: English Menu

#### Create a "Dutch" Menu Module

⇒ Extensions > Module Manager > [New] > Type: Menu, Title: Nederlands Menu, Position: position-7, Language: Dutch (UK), Module Assignment: On all pages, Basic Options > Select Menu: Dutch Menu

#### Unpublish the default "Main Menu" Module

## **Oreate Language Switcher Module**

Your visitor should be able to select a language

Create a Module of type Language Switcher ⇒ Extensions > Module Manager > [New] > Type: Language Switcher, Title: Choose Language, Position: position-7, Language: All, Module Assignment: On all pages

## In Redirect old incoming links

The new multilanguage menu structure might change the old URLs, which might result in faulty incoming links (with 404 errors).

□ To prevent 404 errors after change: Use .htaccess to rewrite faulty links to new URLs ⇒ Put a permanent redirect in .htaccess for every link, like: Redirect 301 /old/relative/url http://new/absolute/url

□ To solve 404 errors: Manually redirect faulty links to new URLs with *Redirect Manager* ⇒ Components > Redirect

This "Joomla 2.5 Multi-language Checklist" was brought to you by Joomla specialist db8 from Nijmegen, The Netherlands and is copyright © 2013 by Peter Martin / db8. This material may not be reproduced without written permission of the author. Download it for free at www.db8.nl